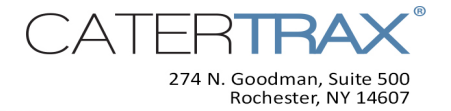

# **QSG:** Customer Complete Overview

#### Overview

Welcome to an easier, more effective way to manage catering! This guide will quickly get you up, running, and placing orders. It covers how to:

- Create an Account
- Create an Online Wallet .

- Check Out
- Manage Your Orders

- ٠ Log In
- Create an Order

**Reset Your Password** •

| <b>Create an Account</b> Step 1. From the Home page, select the Click Here link next to Need an Account?                                                                                                    | Customer Login ast Name:  Password:  Need an Account? Click Here Need your password? Click Here                                                                                                    |
|----------------------------------------------------------------------------------------------------|----------------------------------------------------------------------------------------------------|
| Step 2. Fill out all of the required information on the New Customers tak<br>click Continue.<br>Note: required information is denoted by the asterisk (*) symbol. If<br>any required fields blank, you will see the warning message:           Image: Phone is a required field.<br>Password is required.<br>Re-enter password is required.<br>Close | b, and then New Customers Previous Customers  "Required fields  "First Name: "Department: "Email: "Phone: Cell Phone #: Please enter password twice (Min 6 characters "Password: Join our mailing List: Tax Exempt: Continue |

i**gratulations,** you have successfully created your account! Your top navigation bar will help you get around your CaterTrax site.

| l                                  | HOME             | MY ACCOUNT                          | SEARCH | CONTACT US   |               |
|------------------------------------|------------------|-------------------------------------|--------|--------------|---------------|
|                                    | Welcome jeff !   |                                     |        | C Log Off    |               |
| Create an Online                   | Wallet           |                                     |        |              |               |
| Step 1. Click on the Ad<br>Method. | dd/Remove Online | e Wallet. Then select a <b>Pa</b> y | yment  | Add / Remove | Online Wallet |

10/30/2013

Page 1 of 7

© Copyright 2004-2013 Hospitality 101, Inc. All rights reserved. This document may not be copied in part or full without express written permission from Hospitality 101, Inc. All violations will be prosecuted to the fullest extent of the law.

*Step 2.* Use the **Payment Method** dropdown to select the method to be used for this wallet. The screen will dynamically display any additional fields that may be required for the payment method you select.

*Step 3.* Fill out all required fields and click Add Wallet Entry.

Congratulations, you have successfully created an online wallet to use during the checkout process!

#### Log in to Your Account

- Step 1. Type in your Last Name.
- Step 2. Type in your Password.
- Step 3. Click the Login button.

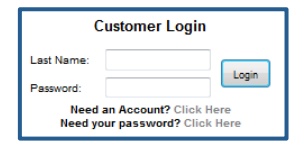

Congratulations, you have successfully logged in to your account! From here, you can create an order!

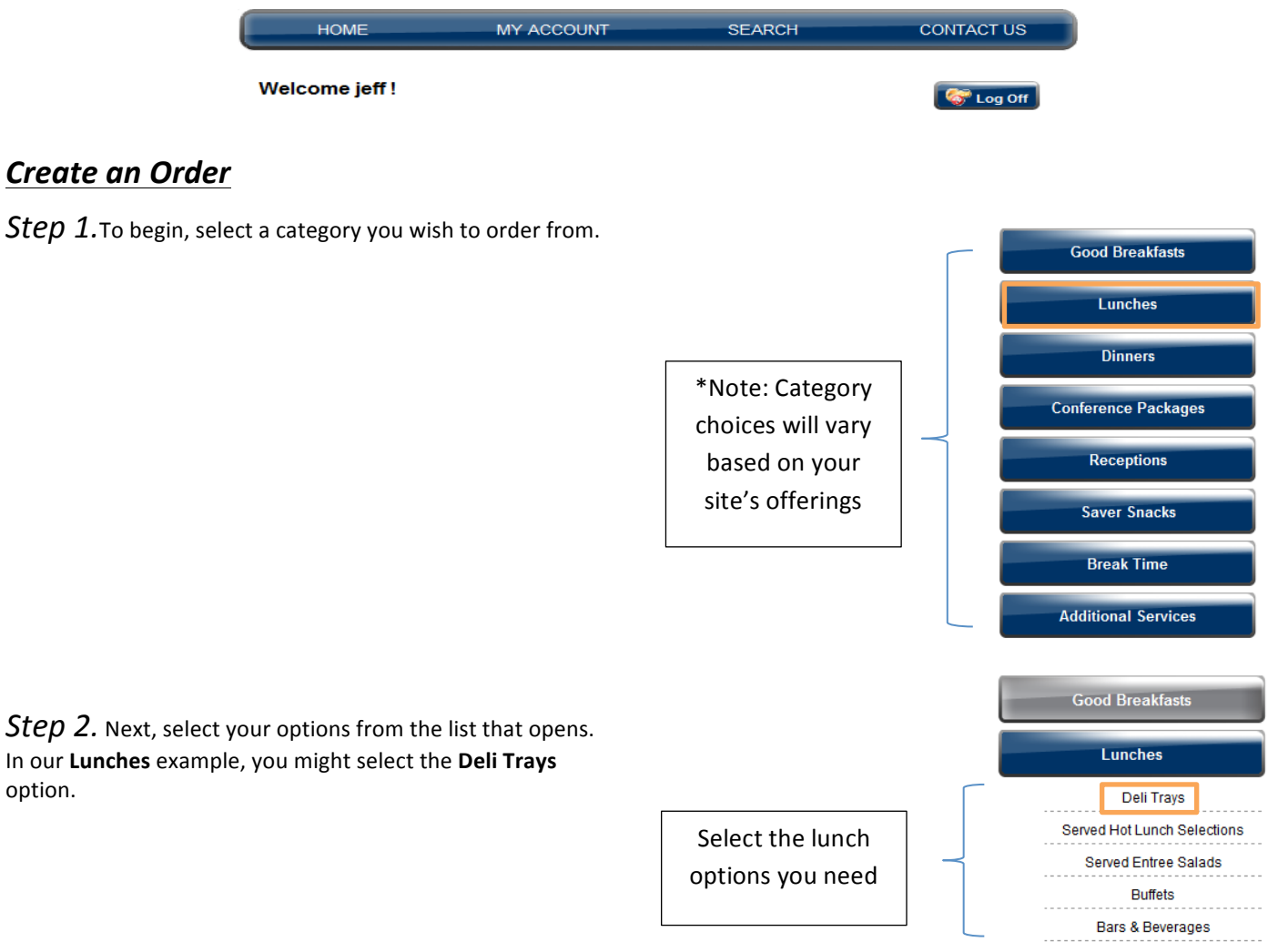

Step 3. Now, make your selection by clicking the View Details button. In our Deli Trays example, you might select the Submarine Sandwich Tray.

Step 4. Next, enter the number of guests.

*Step 5.* If other items are listed with checkboxes or radio buttons (e.g., beverages, condiments, or extras), make the additional selections that may be associated with this item. Some may be required, others optional.

Step 6. If there is anything else you want the catering office to know about the order, enter a message under **Special Instructions;** otherwise leave that field blank.

Step 7 Click Order.

Congratulations, you are ready to check out!

# Check Out

Step 1. Take a minute and review your order for accuracy and edit as necessary.

| To remove an item, click the | × Ye  | Step 1                                                                                                    |                | \$                                     | To change the quantity, simply type a new number |
|------------------------------|-------|----------------------------------------------------------------------------------------------------|----------------|----------------------------------------|--------------------------------------------------|
| red X.                       | Remov | Bubmarine Sandwich Tray (Lunches,<br>Deli Trays)                                                                                                    | Quantity<br>20 | Init Price Balance<br>\$12.00 \$240.00 | over the old one.                                |
| To make                      |       | Assorted Sub Sandwiches served on fresh-baked 6"<br>Sub Rolls and cut in half. Served with your choice of<br>Potato, Macaroni, or Pasta Salad and a Fruit Cup or<br>Hand Fruit. |                |                                        | When you are ready to                            |
| Add More                     |       | < Add More Update Order                                                                                                    | Contin         | ue >>                                  | move on, click <b>Continue.</b>                  |

*Step 2.* Select date for your order. Once you've selected a date that's *Good to Go*, use the dropdown to select your **Delivery/Pickup** method.

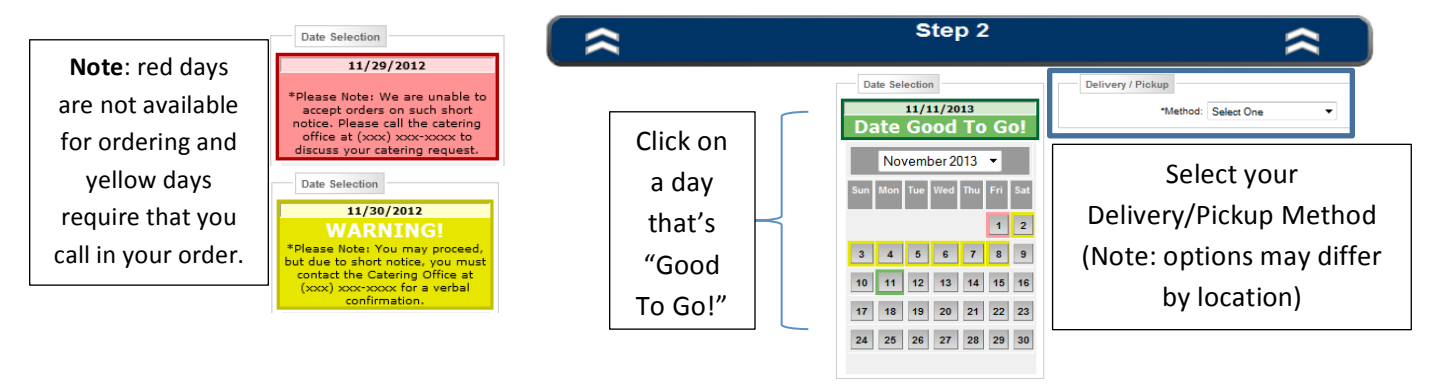

| number of guests. |  |
|-------------------|--|

| Special Instructions |
|----------------------|
|                      |
|                      |
|                      |
|                      |

A variety of Deli Meats, Cheese and Roasted Veggies on Kaiser Rolls and sliced Bread Served with your choice of Potato, Macaroni, or Pasta Salad and a Fruit Cup or Hand Fruit.

ad, and Crab Salad on Pita

unches » Deli Travs

\$12.00 Per Person

\$6.65 Per Person Deli Sandwich Tray

\$9.95 Per Person

a trash bag for clean-up, delivery to you

All clear-oup if the group's responsibility. The Catering De charge of \$10.00 (groups over 100 will necessitate an ad **Submarine Sandwich Tray** Assorted Sub Sandwiches served on fresh-baked 6" your choice of Potato. Macaroni, or Pasta Salad and

Assorted Salad Sandwiches Assorted Sandwiches to include Tuna Salad, Chicken S Bread and Croissants. Served with your choice of Potato Fruit Cup or Hand Fruit. Depending on which pickup/delivery option you choose, you'll be asked to fill out specific information to continue in the ordering process (informational fields may vary, depending on your location).

|                                                                                                    |                                                     | Delivery:                                                                                                    |
|----------------------------------------------------------------------------------------------------|-----------------------------------------------------|----------------------------------------------------------------------------------------------------|
| Pickup:                                                                                                    |                                                     | Delivery / Pickup                                                                                                    |
| Delivery / Pickup "Method: Pick-up at Cafeteria  Copy Contact Information "Contact Name: jeff reinholtz "Contact Phone: | <i>Note:</i> required information is denoted by the | *Method: Delivery Off-Campus   Copy Contact Information  *Contact Name: jeff reinholtz *Address: City: *State: *ZIp Code: *ZIp Code: |
| *Earliest Pick-Up Time:                                                                                                 | asterisk (*)<br>symbol.                             | Event Details     Food Delivery Time:     Event Start Time:     Event End Time:     Guest Count:                                     |
| Cell Phone #:                                                                                                    |                                                     | Tax Exempt:                                                                                                    |

Once you have filled out the appropriate fields, click the **Continue** button.

| Special Instructions |             |  |
|----------------------|-------------|--|
|                      |             |  |
|                      |             |  |
|                      | Continue >> |  |

~

*Step 3.* Review your order, and enter an order name if prompted.

- If you want to add another order before you finish checking out, click Add Another Order
- If you want to eliminate this order, click **Cancel**.

Otherwise, if you are ready to proceed, click **Continue**.

| Customer Inform                                  | ation                                                                                       | Delivery / Pickup                                 | Informatio  | n           |          |
|--------------------------------------------------|---------------------------------------------------------------------------------------------|---------------------------------------------------|-------------|-------------|----------|
| First Name:                                      | jeff                                                                                        | Order Option:                                     | Catering    |             |          |
| Last Name:                                       | reinholtz                                                                                   | Method:                                           | Pick-up a   | t Cafeteria | 1        |
| Department                                       | training                                                                                    | Contact Name:                                     | jeff reinho | oltz        |          |
| Email:                                           | jeff.reinholtz@catertrax                                                                    | Contact Phone:                                    | 5555556     | 755         |          |
| Phone:                                           | 585-270-2926                                                                                |                                                   |             |             |          |
|                                                  |                                                                                             | Event Information                                 |             |             |          |
|                                                  |                                                                                             | Guest Count:                                      | 20          |             |          |
|                                                  |                                                                                             | Pick-up/<br>Delivery Date:                        | Monday, 1   | 12/3/2012   |          |
|                                                  |                                                                                             | Earliest Pick-Up<br>Time:                         | 10:45 AM    |             |          |
|                                                  |                                                                                             | Latest Pick-Up<br>Time:                           | 12:00 PM    |             |          |
| Description                                      |                                                                                             |                                                   | Quantity    | Unit Price  | Balance  |
| Submarine<br>Trays)                              | Sandwich Tray (Lur                                                                          | nches, Deli                                       | 20          | \$12.00     | \$240.00 |
| Assorted Sub<br>and cut in hal<br>or Pasta Salad | Sandwiches served on fresh<br>f. Served with your choice of<br>d and a Fruit Cup or Hand Fr | -baked 6" Sub Rolls<br>Potato, Macaroni,<br>ruit. |             |             |          |
|                                                  |                                                                                             |                                                   | Produ       | ct Cost:    | \$240.00 |
|                                                  |                                                                                             |                                                   |             |             |          |

Step 3

Cell Phone #:

*Step 4.* Select your payment method from the drop down.

Complete all of the required information (informational fields will vary, depending on your location and payment method), then click **Process This Order**.

|             |                           | Step 4                                 | \$            |
|-------------|---------------------------|----------------------------------------|---------------|
| Checkout    |                           |                                        |               |
| loaco Solo  | ct a Method for Pay       | vment                                  |               |
| **Any saved | online wallet entries are | a now listed under the appropriate pay | ment method   |
|             | *Payment Me               | ethod: Select 🔹                        |               |
|             |                           |                                        |               |
|             |                           |                                        |               |
| Checkout    |                           |                                        |               |
| Checkout    |                           |                                        |               |
| ease Sele   | ct a Method for Pay       | yment                                  |               |
| **Any saved | online wallet entries are | a now listed under the appropriate p   | ayment method |
|             | *Payment M                | ethod: Cash 🔹                          |               |
| * •         | ccept Terms & Cond        | litions: 📝 I Accept the Terms & Con    | ditions       |
| ~           |                           |                                        |               |
| ~           | *I                        | nitials: jr                            |               |
| ~           | *It                       | nitials: jr                            |               |
| ~           | *Iı                       | nitials: jr                            |               |
|             | *Iı                       | nitials: jr                            |               |
|             | *11                       | nitials: jr                            |               |
| ~           | *Iı                       |                                        |               |
| ~           | *I<br>1                   | SSL Secure                             |               |
|             | *In                       | SSL Secure                             |               |
|             | *Ir                       | SSL Secure                             |               |

#### Manage Orders and Request Changes

*Step 1.* After you log in to your account, click **My Account** on the home page.

Account Information JEFF REINHOLTZ My Acct Log Off

Step 2. Next click on the Manage Orders button.

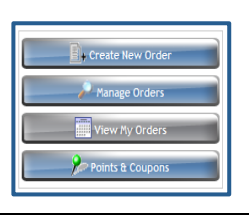

The Manage Orders page gives you an overview of your orders and access to all of the actions you can take related to the orders.

*Step 3.* Click to view previous orders, repeat an order, or request changes. You can also select a date range and click Search to find an order you placed during that timeframe.

|                     | _        |                    |                          |        | Sea                  | rch bv d | ate    |             |                               |
|---------------------|----------|--------------------|--------------------------|--------|----------------------|----------|--------|-------------|-------------------------------|
| Search<br>ID        | Field:   | Search Value       | 8                        | From D | ate: T               | o Date:  | S      | earch       |                               |
| View                | 0 ID     | Amount             | O Date                   | O Name | O Type               | Points   | Repeat | Change      | Request a change              |
| $\frac{\rho}{\rho}$ | 44<br>43 | \$360.00<br>\$4.72 | 12/3/2012<br>11/30/2012  | Lunch  | Catering<br>Take-Out |          |        |             | Note: if the deadline for     |
| $\hat{\rho}$        | 35<br>34 | \$4.40<br>\$9.44   | 11/15/2012<br>11/15/2012 |        | Take-Out             |          |        |             | requesting changes has        |
| P                   | 27       | \$12.50            | 11/12/2012               |        | Floor Stock          | n ordor  | Tota   | 1: \$391.06 | passed, the <b>Change</b> ice |

# To Request Changes via Email

*Step 1.* From the email you received upon placing the order, click the **Request Changes** link.

Step 2. Fill in the appropriate fields and then click on the Send Change / Update Request button.

#### Reminder:

If the deadline for requesting changes has passed, you will not be sent to the **Change / Update Request Form.** Instead, you may see a message that there is insufficient notice for requesting changes.

If you are redirected to the **Add Comments** form, be sure to follow up personally with your Admin regarding any comments you type in that screen and send; comments are not the same as a change request.

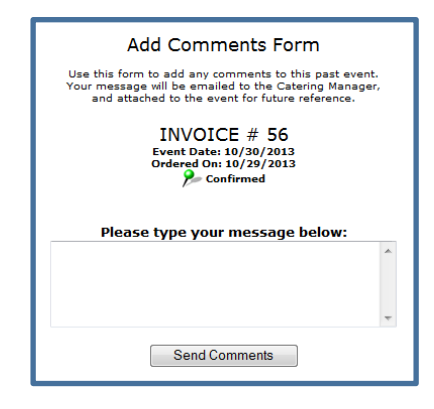

*Step 3.* Review your changes from the updated order history.

|           | Add to OutLook        | 房<br>Request Change           |                | Print Order             | Repeat Order                                                          |
|-----------|-----------------------|-------------------------------|----------------|-------------------------|-----------------------------------------------------------------------|
| Order     | Tracking              | erated Tracking Messag        | je             |                         |                                                                       |
| <u>1D</u> | DATE                  | TIME                          | NAME           | COMMENT                 |                                                                       |
| 52 🖳      | 11/29/2012            | 3:58 PM                       | jeff reinholtz | Order confirmed by cust | tomer: jeff reinholtz                                                 |
| 51 🖳      | 11/29/2012            | 3:27 PM                       | jeff reinholtz | Order input by custome  | r: jeff reinholtz                                                     |
|           |                       |                               |                |                         |                                                                       |
|           |                       | C                             | Order Nam      | e: <i>Lunch</i>         |                                                                       |
| L         | our<br>0900<br>goes h | Catering<br>(585) 427-<br>070 | -8190          |                         | ORDER #44<br>Monday, 12/3/2012<br>Ordered On: 11/29/2012<br>Confirmed |

You can see how easy it is to manage your orders and request changes!

| Confirm Order Cha                                                                                                    | quest Print Order                                                      |  |
|----------------------------------------------------------------------------------------------------|------------------------------------------------------------------------|--|
|                                                                                                    |                                                                        |  |
| Dear jeff reinholtz,<br>Thank you for booking your next important event with Cottering. We lock forward to<br>making your event a delicious affair. Please do not reply to this email! "Important"<br>Please review your oder bobau ad click on the 'Confirm Order' link above to confirm<br>your event. If you need to make changes / updates to your event please use the link at<br>the top of this small. This is the most reliable way to ensure that we have all of the<br>appropriate details for your event. |                                                                        |  |
| Change / Upda                                                                                                    | te Request Form                                                        |  |
| Use this form to list a<br>your event. Your messa                                                                                                    | ny updates, changes or notes to<br>age will be emailed to the Catering |  |
| Manager, and attached to the event for future reference.<br>Please note that your request should not be considered<br>accepted until it is acknowledged by the Catering<br>Department.                                                                                                    |                                                                        |  |
| ORDER # 44<br>Event Date: 12/3/2012<br>Ordered On: 11/29/2012                                                                                                    |                                                                        |  |
| Please check<br>cha                                                                                                    | this box if you are requesting<br>nges to your event.                  |  |
| You may request your chan                                                                                                    | ges on the form below:                                                 |  |
| Special Instructions                                                                                                    |                                                                        |  |
|                                                                                                    | Ŧ                                                                      |  |
| Order Details                                                                                                    |                                                                        |  |
| Item                                                                                                    | Quantity                                                               |  |
| Submarine Sandwich<br>Tray (Lunches, Deli<br>Trays)<br>Assorted Sub Sandwiches served<br>on fresh-baked 6" Sub Rolls and<br>cut in half. Served with your<br>choice of Potato, Macaroni, or                                                                                                    | 30                                                                     |  |
| Pasta Salad and a Fruit Cup or<br>Hand Fruit.                                                                                                    |                                                                        |  |
| Delivery / Pickup                                                                                                    |                                                                        |  |
| *Method:                                                                                                    | Pick-up at Cafeteria 💌                                                 |  |
| *Contact Name:                                                                                                    | jeff reinholtz                                                         |  |
| *Contact Phone:                                                                                                    | 5555556755                                                             |  |
| Event Details                                                                                                    |                                                                        |  |
| *Earliest Pick-Up Time:                                                                                                    | 10:45 AM 🔻                                                             |  |
| *Latest Pick-Up Time:                                                                                                    | 12:00 PM 🔻                                                             |  |
| *Guest Count:                                                                                                    | 20                                                                     |  |
| Payment Type                                                                                                    |                                                                        |  |
| *Payment Method:                                                                                                    | Cash 🔻                                                                 |  |
| Send Change / Update Request                                                                                                    |                                                                        |  |

#### **Reset Your Password**

Step 1. Use the Click Here link on the login screen next to Need your password?

|              |                    | Creating an account is free and easy. You will                                                                                                    | New Customers Previous Customers |
|--------------|--------------------|----------------------------------------------------------------------------------------------------|----------------------------------|
| Custo        | omer Login         | enjoy many benefits including a quick<br>checkout and exclusive offers. Please fill in<br>the following fields. Please note that fields<br>preceded by * are required. | Last Name:<br>Password:          |
| Last Name:   |                    |                                                                                                    | Login                            |
| Password:    |                    |                                                                                                    | Need your password? Click Here   |
|              | Login              | Sincerely,                                                                                                    |                                  |
| Need your pa | ssword? Click Here | The Management Team                                                                                                    |                                  |

Step 2. Type the last name and email address associated with your account, then click Send.

| Forgot your password?<br>Enter your last name and email address below and your password<br>will be sent to your email. |    |
|----------------------------------------------------------------------------------------------------|----|
| Last Name                                                                                                    |    |
| Email                                                                                                    |    |
| Se                                                                                                    | nd |

Step 3. Go to your email inbox, open the email sent to you by the CaterTrax System, and click the link.

| Reset Your CaterTrax Password                                                                                                    | <b>Note</b> : if you do not see the             |
|----------------------------------------------------------------------------------------------------|-------------------------------------------------|
| CaterTrax System <noreply@catertrax.com><br/>Sent: Thu 11/15/2012 11:38 AM<br/>To: Iff Reinholtz</noreply@catertrax.com>                                                                                                  | email in your inbox, check your<br>spam folder! |
| Please click on the link below to update your password.<br>Your link is only valid for 1 hour.<br>https://suite.catertrax.com/shopmailpwd.asp?action=validate&Token=fb65c5bd2cebe9f3a5f0153285197232&ID=42e8fd63dfe82a48s | 309da9aec6ab61a                                 |

Step 4. Enter your new password twice, once next to New Password, and again next to Confirm Password. Click Update

| Fill in your new password you wish to use. |  |  |
|--------------------------------------------|--|--|
| Last Name : reinholtz                      |  |  |
| Email : jeff.reinholtz@catertrax.com       |  |  |
| New Password: •••••••                      |  |  |
| Confirm Password:                          |  |  |
| Update                                     |  |  |

# Congratulations!

You may return to the login screen and log in with your new password!